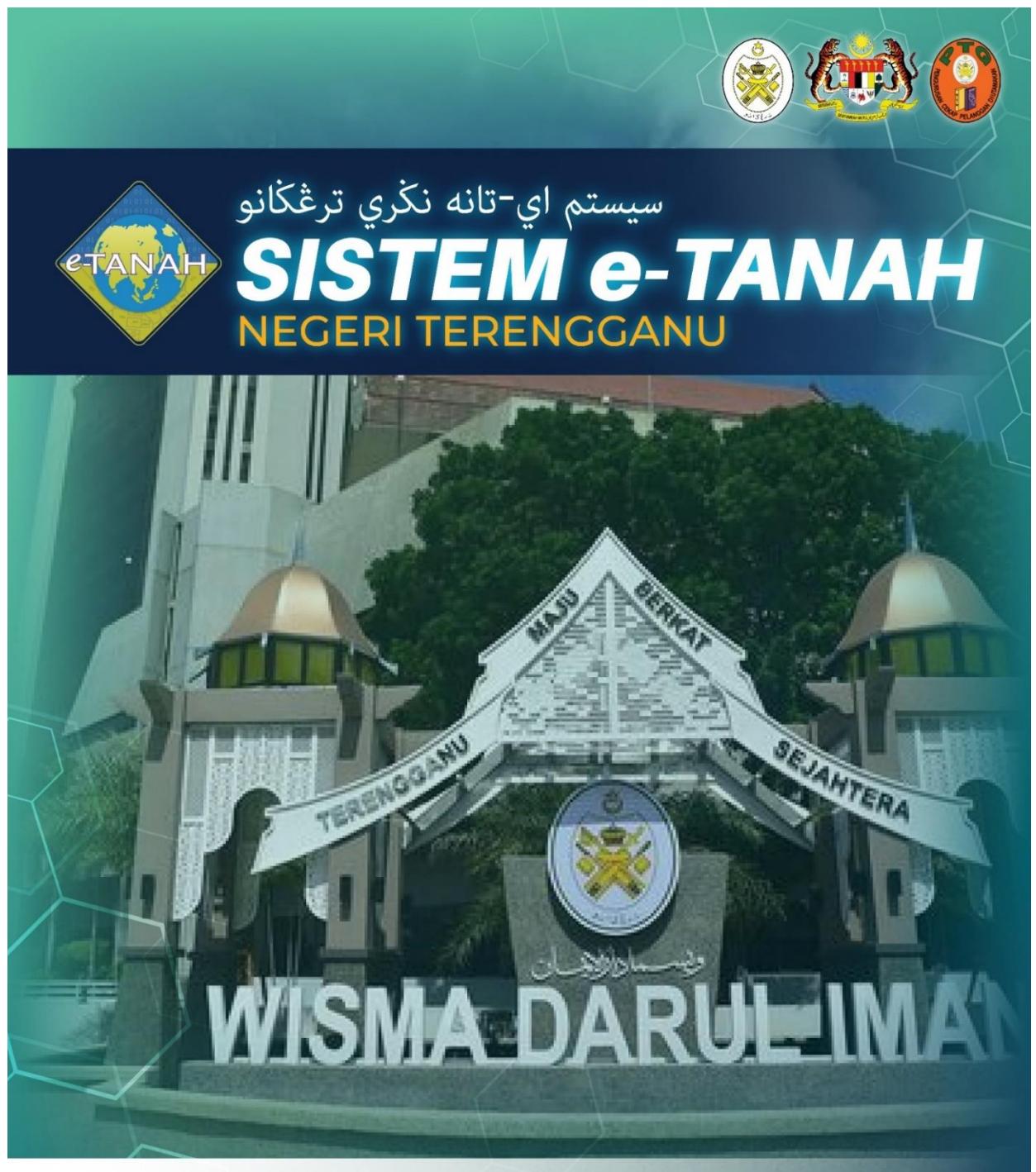

# MANUAL PENGGUNA

## Lelong

09 600 6000 (PTG) 09 627 6417 (e-Tanah Helpdesk)

**PPP - PERMOHONAN PENDAFTARAN PEMBIDA** 

https://ptg.terengganu.gov.my
etanah\_helpdesk@terengganu.gov.my (Help etanah@terengganu.gov.my (Notifikasi)

PuncakTegap

<sup>desk)</sup> 👔 Pejabat Tanah dan Galian Terengganu

### LOG MASUK AKAUN PENGGUNA

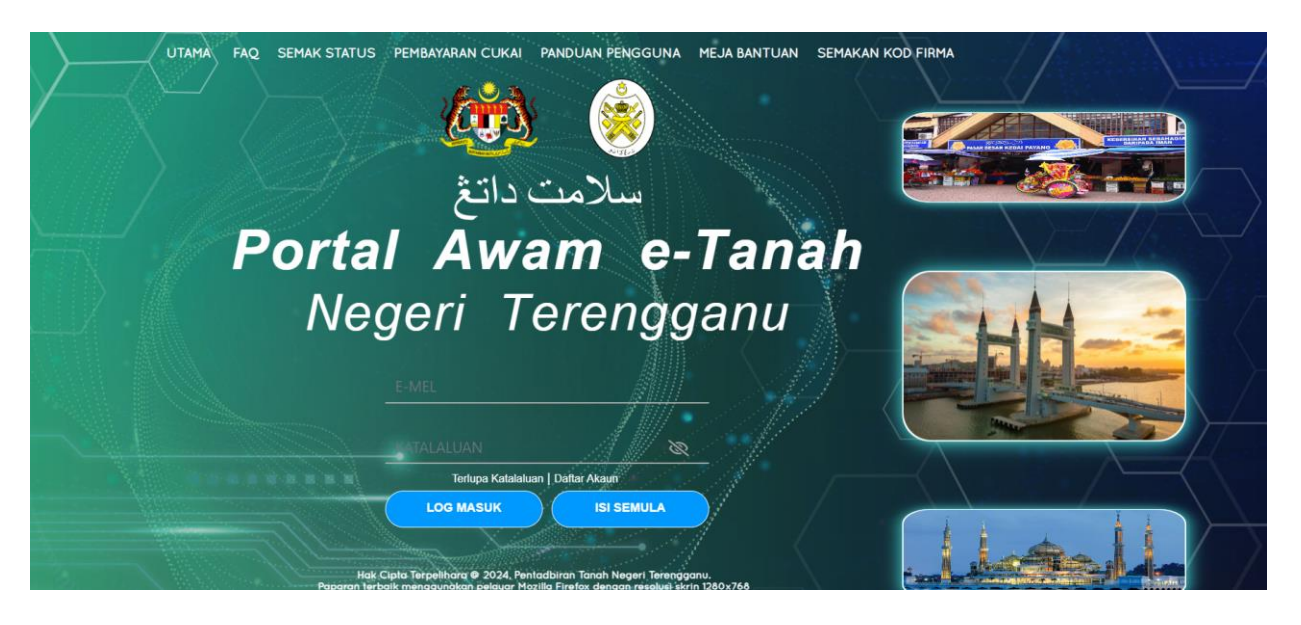

- Masukkan E-mel dan Kata Laluan.
- Klik Log Masuk

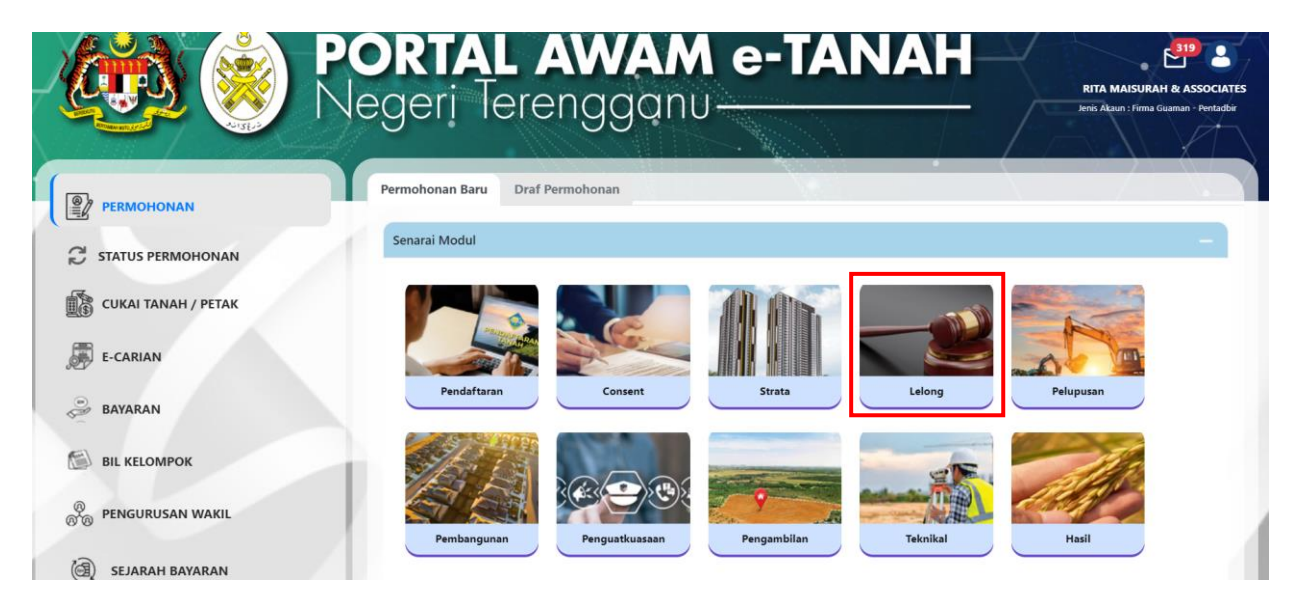

- Klik menu **Permohonan.** Senarai modul akan dipaparkan.
- Klik pada Lelong.

| Bil. | Urusan                                                    | Modul  | Borang | Tindakar |
|------|-----------------------------------------------------------|--------|--------|----------|
| 1    | PPJ - Permohonan Perintah Jualan                          | Lelong | 16G    | Ē⊕       |
| 2    | PPP - Permohonan Pendaftaran Pembida                      | Lelong | -      | ₽        |
| 3    | PTBPJ - Permohonan Penangguhan/Pembatalan Perintah Jualan | Lelong | 160    | Ē        |

Senarai urusan akan dipaparkan.

• Klik pada ikon 🗟 di bahagian Tindakan untuk meneruskan permohonan.

## PPP – PERMOHONAN PENDAFTARAN PEMBIDA

#### Maklumat Pembida

|                                                                                | embida                    |                                 |                                                   |            |                       |                    |              | C |
|--------------------------------------------------------------------------------|---------------------------|---------------------------------|---------------------------------------------------|------------|-----------------------|--------------------|--------------|---|
|                                                                                |                           |                                 |                                                   |            |                       |                    |              |   |
| ahan.                                                                          |                           |                                 |                                                   |            |                       |                    |              |   |
| engkapkan dan hantar borang Permo                                              | honan Ata                 | as Talian                       |                                                   |            |                       |                    |              |   |
| ,elak siip Permononan Alas Talian (be<br>Hadir ke kaunter Pejabat Daerah dan T | iserta bora<br>Tanah yang | ing permononar<br>berkenaan der | n dan senarai semak)<br>ngan membawa slip permobr | nan hora   | na serta dokumen soko | ngan (mengikut Se  | narai Semak) |   |
| Serah dokumen dan deposit lelongan                                             | pada hari                 | lelongan.                       | igan membawa siip permone                         | man, bora  | ng serta dokamen soko | ingan (mengikat se | narar semaky |   |
| sila pastikan klik butang 'Simpan' untu                                        | uk menyim                 | pan maklumat p                  | permohonan.                                       |            |                       |                    |              |   |
| semua salinan hendaklah diakui sah (C                                          | CTC) oleh F               | Peguam/SSM/Pe                   | esuruhjaya Sumpah/Pegawai                         | Awam/Ma    | hkamah/Pegawai Gred   | Profesional dll.   |              |   |
|                                                                                |                           |                                 |                                                   |            |                       |                    |              |   |
|                                                                                |                           |                                 |                                                   | -          |                       |                    | 1            |   |
| 1 Maklumat Pembida 2 Ma                                                        | aklumat P                 | ermohonan                       | 3 Dokumen Disertakan                              | <b>4</b> M | laklumat Tambahan     | 5 Perakuan         |              |   |
|                                                                                |                           |                                 |                                                   |            |                       |                    |              |   |
| Keterangan Mengenai Pemb                                                       | oida :-                   |                                 |                                                   |            |                       | *Medan             | Wajib Diisi  |   |
| Mohon Sebagai Wakil Peml                                                       | bida                      |                                 |                                                   | 0          | Mohon Sebagai Pembi   | ida                |              |   |
| 0                                                                              |                           |                                 |                                                   | •          |                       |                    |              |   |
| Nama *                                                                         |                           |                                 |                                                   |            |                       |                    |              |   |
| Nama                                                                           | •                         | AMIRI I RINI                    | CAAD.                                             |            |                       |                    |              |   |
|                                                                                |                           | AWINOL DIN                      | SAAD                                              |            |                       |                    |              |   |
|                                                                                |                           | AMINOL BIN                      | SAAD                                              |            |                       |                    |              |   |
| Jenis/Nombor Pengenalan *                                                      | :                         | Kad Danage                      |                                                   |            |                       |                    |              |   |
| Jenis/Nombor Pengenalan *                                                      | :                         | Kad Penger                      | alan Baru                                         | ~          | 870605-08-7065        |                    |              |   |
| Jenis/Nombor Pengenalan *                                                      | :                         | Kad Penger                      | ialan Baru                                        | ~          | 870605-08-7065        |                    |              |   |
| Jenis/Nombor Pengenalan *<br>Alamat *                                          | :                         | Kad Penger                      | nalan Baru<br>UNG KETARI                          | ~          | 870605-08-7065        |                    |              |   |
| Jenis/Nombor Pengenalan *<br>Alamat *                                          | :                         | Kad Penger                      | nalan Baru<br>2UNG KETARI                         | ~          | 870605-08-7065        |                    |              |   |
| Jenis/Nombor Pengenalan *<br>Alamat *                                          | :                         | Kad Penger                      | Palan Baru<br>PUNG KETARI                         | ~          | 870605-08-7065        |                    |              |   |
| Jenis/Nombor Pengenalan *<br>Alamat *                                          | :<br>:                    | Kad Penger<br>NO 17 KAMP        | Palan Baru<br>PUNG KETARI                         | ~          | 870605-08-7065        |                    |              |   |

- Pilih Mohon Sebagai Wakil Pembida atau Mohon Sebagai Pembida.
- Jika pilih Mohon Sebagai Wakil Pembida, keterangan mengenai Pembida juga harus diisi dengan lengkap.

| Poskod *               | :                 |   |
|------------------------|-------------------|---|
|                        | 24000             |   |
| Negeri *               | TERENGGANU        | ~ |
| Bandar *               | : KEMAMAN         | ~ |
| Nombor Telefon Pejabat | :                 |   |
| No. Telefon Bimbit *   | : 0191234567      |   |
| Nombor Faks            | :                 |   |
| Emel *                 | : amirul@mail.com |   |
| Warganegara *          | : Malaysia        | × |
|                        |                   |   |

Klik butang Seterusnya.

٠

#### Maklumat Permohonan

| Maklumat Pembida                   | 2 Maklumat Pe       | rmohonan                             | 3 Dokumen Disertakan | <b>6</b> M | laklumat Tambahan | 6 Perakuan   |               |            |
|------------------------------------|---------------------|--------------------------------------|----------------------|------------|-------------------|--------------|---------------|------------|
| Sila isi maklumat perr<br>Carian * | nohonan sepert<br>: | di bawah                             | ÷                    | ~          |                   | *Meda        | n Wajib Diisi |            |
|                                    |                     | <mark>- Sila Pilih</mark><br>Pejabat |                      |            | Sebelum           | ै Isi Semula | A Seterusnya  | لعن Simpan |
|                                    |                     | Hakmilik 1<br>No. Fail Ri            | Ferlibat<br>ujukan   |            |                   |              |               |            |

• Pilih Carian sama ada Pejabat, Hakmilik Terlibat atau No. Fail Rujukan.

| rian *                     | : |                   |               |      |   |  |
|----------------------------|---|-------------------|---------------|------|---|--|
|                            |   | Hakmilik Terlibat |               | ~    |   |  |
|                            |   |                   | ID Hakmilik   |      |   |  |
| Hakmilik Tanah / Strata? * | : | Hakmllik Strata   | O Hakmllik Ta | anah |   |  |
| Negeri                     | : | TERENGGANU        |               |      |   |  |
| Daerah *                   | : | - Sila Pilih -    |               |      | ~ |  |
| Bandar/Pekan/Mukim *       | : | - Sila Pilih -    |               |      | ~ |  |
| Jenis Hakmilik *           | : | - Sila Pilih -    |               |      | ~ |  |
| Nombor Hakmilik *          | : |                   |               |      |   |  |
|                            | · |                   |               |      |   |  |

|                        |   | Maklur         | nat Hakmilik  |         |              |              |                 |
|------------------------|---|----------------|---------------|---------|--------------|--------------|-----------------|
| Daerah                 | : | Kemaman        |               |         |              |              |                 |
| Bandar / Pekan / Mukim | : | Mukim Banggul  |               |         |              |              |                 |
| Jenis Hakmilik         | : | Pajakan Mukim  |               |         |              |              |                 |
| Nombor Hakmilik        | : | 480            |               |         |              |              |                 |
|                        |   |                |               |         |              |              |                 |
| No. Fail Rujukan *     | : | - Sila Pilih - | ~             |         |              |              |                 |
| Tarikh Lelongan Awam   | : | -              |               |         |              |              |                 |
| Harga Rizab (RM)       | : | -              |               |         |              |              |                 |
| Jumlah Deposit (RM)    | : | -              |               |         |              |              |                 |
|                        |   |                | <b>Keluar</b> | Sebelum | 🖒 Isi Semula | A Seterusnya | <b>⊎</b> Simpan |

• Contoh Carian Hakmilik Terlibat, isi maklumat yang diperlukan dengan lengkap.

| Jenis Hakmilik                       | Pajakan Mukim               |
|--------------------------------------|-----------------------------|
| Nombor Hakmilik                      | : 480                       |
| No. Fail Rujukan *                   | : PTTRG/03/02/A/PPJ/2024/3  |
| Tarikh Lelongan Awam                 | : 30/09/2024                |
| Harga Rizab (RM)                     | : 50,000.00                 |
| Jumlah Deposit (RM)                  | : 5,000.00                  |
| <u>Keterangan Mengenai Bank Draf</u> |                             |
| Nama Bank / Institusi Kewangan *     | - Sila Pilih - 🗸            |
| No Bank Draf *                       | :                           |
| Tarikh Bank Draf *                   |                             |
|                                      | Keluar Sebelum C Isi Semula |

• Klik Seterusnya.

#### Dokumen Disertakan

| <b>0</b> Ma | akluma             | t Pembida 🛛 Maklumat Permohonan | 3 Dokumen Disertakan | 🕑 Maklumat Tambahan | Perakuan                           |  |  |  |  |  |
|-------------|--------------------|---------------------------------|----------------------|---------------------|------------------------------------|--|--|--|--|--|
|             | Dokumen Disertakan |                                 |                      |                     |                                    |  |  |  |  |  |
|             | Bil.               | Nama Dokumen                    | Lampiran             | Dokumen Disertakan  | Catatan                            |  |  |  |  |  |
| •           | 1                  | Salinan Kad Pengenalan *        | 🔿 Sila Pilih         | Tidak disertakan.   |                                    |  |  |  |  |  |
| •           | 2                  | Bank Draf *                     | 🛧 Sila Pilih         | Tidak disertakan.   |                                    |  |  |  |  |  |
|             |                    |                                 | Đ                    | Keluar 🖓 Sebelum    | 🖒 Isi Semula 🔗 Seterusnya 🛃 Simpan |  |  |  |  |  |

- Muat naik dokumen mengikut senarai paparan dengan klik <sup>Sila Pilih</sup> di bahagian Lampiran.
- Klik Seterusnya.

#### Maklumat Tambahan

| Maklumat Pembida       | 2 Maklumat Permohonan | 3 Dokumen Disertakan | 🚱 Maklumat Tambahan | 5 Perakuan   |                    |
|------------------------|-----------------------|----------------------|---------------------|--------------|--------------------|
|                        |                       | Maklumat S           | Surat               |              |                    |
|                        |                       |                      |                     |              |                    |
|                        |                       | Surat Waki           | il : 0              |              |                    |
| No. II                 | ) Surat               | Surat Untuk          |                     |              | Tindakan           |
| Tiada rekod yang dijur | npai.                 |                      |                     |              |                    |
| <b>₽⊕</b> Tambah 🔟     | Hapus                 |                      |                     |              |                    |
|                        |                       | Surat Kebena         | aran : 0            |              |                    |
| No. 10                 | Surat                 |                      |                     |              |                    |
| Tiada rekod yang dijur | npai.                 |                      |                     |              |                    |
| E⊕Tambah               | Нариз                 |                      |                     |              |                    |
|                        |                       | P                    | Keluar Sebelum      | Culsi Semula | Seterusnva ,↓,Simp |

• Klik Tambah pada Surat Wakil jika berkenaan.

| Maklumat Surat | t Wakil |                   |                | ×                                    |
|----------------|---------|-------------------|----------------|--------------------------------------|
| ID Surat       | :       |                   |                |                                      |
| No. Jilid      | :       |                   |                |                                      |
| No. Folio      | :       |                   |                |                                      |
| Surat Untuk    | :       | Bil Nama          | Pemohon Adalah | Jenis & No Pengenalan                |
|                |         | 1 AMIRUL BIN SAAD | Pembida        | Kad Pengenalan Baru / 870605-08-7065 |
| >              |         |                   |                | C Isi Semula                         |

- Lengkapkan Maklumat Surat Wakil dan klik Simpan.
- Klik Tambah pada Surat Kebenaran jika berkenaan.

|         | Surat Kebenaran : 1                                                                                                    |
|---------|----------------------------------------------------------------------------------------------------|
| No.     | ID Surat                                                                                                    |
| 1       | Sila buat permohonan di Unit Kebenaran Pindahmilik terlebih dahulu untuk mendapatkan ID Permohonan untuk Surat Kebenaran Membida<br>Tanah oleh Warga Asing (KWAL) |
| 间 Hapus |                                                                                                    |
|         | 🕞 Keluar 🔷 Sebelum 🕐 Seterusnya 🛃 🖉 Seterusnya                                                                                                    |

- Masukkan ID Permohonan dan klik Sahkan.
- \*Nota: Sila buat permohonan di Unit Kebenaran terlebih dahulu untuk mendapatkan ID Permohonan Surat Kebenaran.
- Klik Seterusnya untuk meneruskan permohonan.

#### Perakuan

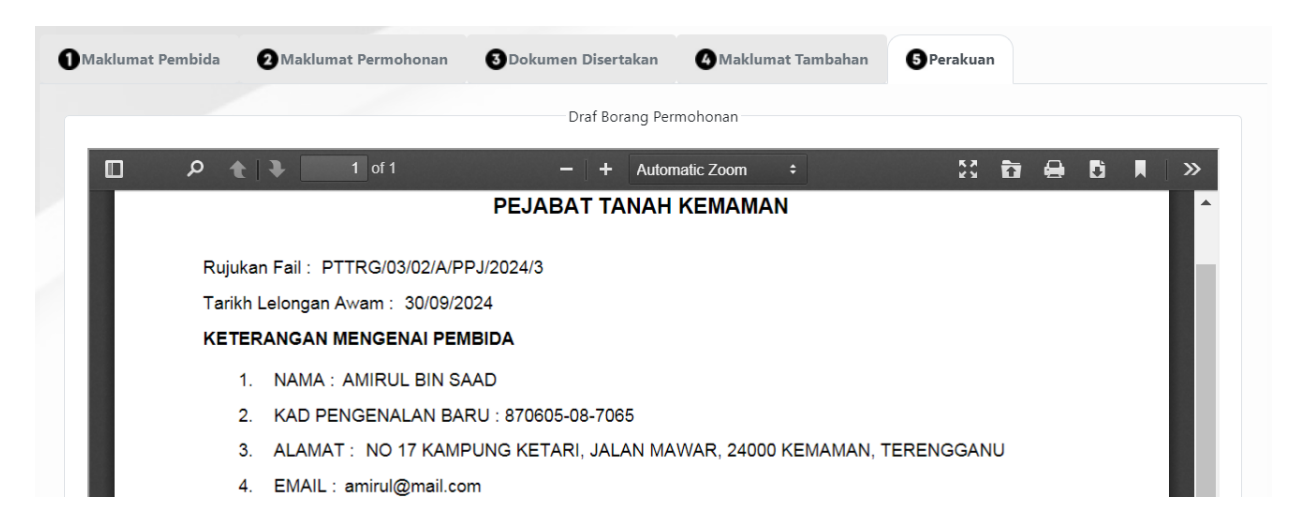

- Draf Borang Permohonan akan dipaparkan.
- Sila pastikan maklumat yang diisi adalah benar. Jika terdapat kesalahan, klik Sebelum untuk membetulkannya.

|                   | BANK DRAF DIKEMBALIKAN DAN<br>DIAKUI TERIMA OLEH :                                                                                                    |                |   |
|-------------------|----------------------------------------------------------------------------------------------------|----------------|---|
| ØJana Sem         | (Tandatangan Pembeli)<br>ula                                                                                                    | (Tarikh)       | • |
| Perakuan          |                                                                                                    |                | - |
| Dengar<br>Pihak b | i ini saya mengakui bahawa maklumat yang dinyatakan adalah benar.<br>erhak untuk membatalkan permohonan ini sekiranya terdapat maklumat <b>palsu dan tidak benar</b> . |                |   |
|                   |                                                                                                    | Keluar Sebelum |   |

• Klik pada petak perakuan untuk mengesahakn maklumat yang dinyatakan adalah benar dan klik Hantar.

| Peraku | an                                                                                                    | -                     |
|--------|----------------------------------------------------------------------------------------------------|-----------------------|
|        | Dengan ini saya mengakui bahawa maklumat yang dinyatakan adalah benar.<br>Pihak berhak untuk membatalkan permohonan ini sekiranya terdapat maklumat <b>palsu dan tidak benar</b> . |                       |
|        |                                                                                                    | Keluar Sebelum Hantar |

## Slip Permohonan Atas Talian

| Slip Permohonan Atas Talian |                                                                                                    |            |   |   |   |
|-----------------------------|----------------------------------------------------------------------------------------------------|------------|---|---|---|
|                             |                                                                                                    |            |   |   |   |
| □                           | − + Automatic Zoom ÷                                                                                                    | 8.3<br>8.3 | 6 | M | » |
|                             |                                                                                                    |            |   |   |   |
|                             | SLIP PERMOHONAN ATAS TALIAN                                                                                                    |            |   |   |   |
|                             | PORTAL AWAM E-TANAH                                                                                                    |            |   |   |   |
|                             | PEJABAT TANAH KEMAMAN                                                                                                    |            |   |   |   |
|                             | Jalan Sentosa,<br>Kampung Gong Limau,<br>24000 KEMAMAN,<br>TERENGGANU<br>NO. TEL : 098591971   NO. FAKS : 098594401<br>SILA BAWA SLIP INI KETIKA BERURUSAN |            |   |   |   |
| ID Transaksi                | LLGPPP2024000006                                                                                                    |            |   |   |   |
| Tarikh dan Masa             | 01 September 2024 14:29                                                                                                    |            |   |   |   |
| Urusan                      | Permohonan Pendaftaran Pembida                                                                                                    |            |   |   |   |

- Slip permohonan akan dipaparkan.
- Nota: Sila bawa slip ini bersama dengan My Kad asal bagi tujuan pendaftaran kehadiran ke lelongan awam. Tuan/Puan hendaklah hadir lebih awal pada hari yang ditetapkan kerana pendaftaran akan ditutup setengah jam sebelum lelongan berlangsung.